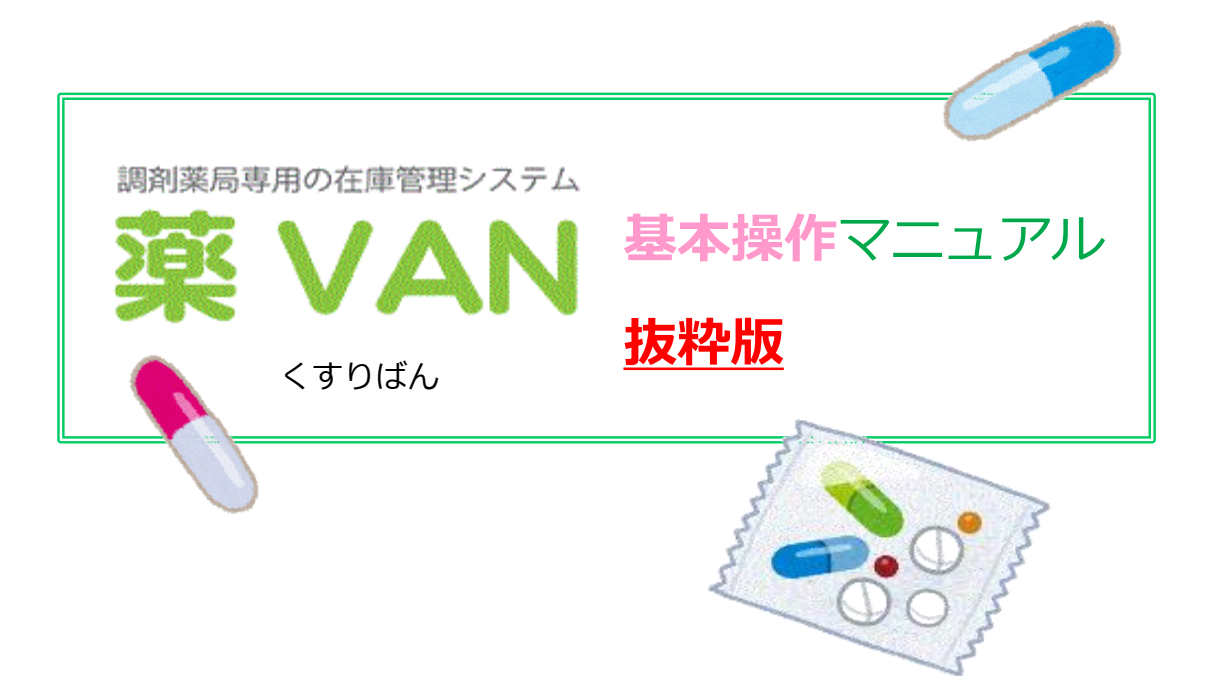

作成:オークラ情報システム株式会社

第2版

2017年7月

# I トップ画面

| ップ画面について】                                                                                                    | 基本処理メニュー                                                                    |                                                         | 在庫保有額    |
|----------------------------------------------------------------------------------------------------|-----------------------------------------------------------------------------|---------------------------------------------------------|----------|
| ▶ 第3000<br>■ 発注入庫 出庫 @ 棚卸 品名変更 値引・値増 履歴 期間帳                                                                                                    | 禀 マスタ 設定                                                                    | 質問を入力し                                                  | 安全在庫指標   |
| <ul> <li>図 21 A1 ジェラ 2000年111</li> <li>日村</li> <li>レセニン マスタ 12/02/29<br/>処方 11/06/28</li> <li>□旧来価 再該公 通信 発注 11/06/28 役注未確定す<br/>仕入 11/06/28 仕入未確定す</li> <li>ユーザ admin</li> </ul> | データ連携処理<br>未処理データのガイド                                                       | <u>米価在庫金額 月</u> 数<br>9,110,307 0.77 7<br>1,274,670 0.46 | ,794,64  |
| ■<br>■<br>■<br>■<br>■<br>■<br>■<br>■<br>■<br>■<br>■<br>■<br>■<br>■                                                                                                    | 期限切迫品 過剰品 発注候補                                                              |                                                         | 他店の取扱状況  |
|                                                                                                    | 13 米局子室 半 簡易抽出キー                                                            | 予定第<br>注予定E<br>▲ ▲                                      | 過去の入出庫状況 |
|                                                                                                    | ▼         19.5         325.00           211/06/23         ¥640         15 € |                                                         | メモ       |
| 7万が02 ▼③アーガメイト20%ゼリー25g     後内 三和化学研究所OIS 10.008 104.30 11/06/2                                                                                                    | ✓ 0.6 406.00 14 811/06/29 ¥42,346 311 18                                    | 18 ▼                                                    | 薬品情報     |
| □ 7704-02 ▼ △ アカルティカブセル1-25<br>一 天内 日本ペーリンガ OKR 10.00K 102.10 11/06/22                                                                                                    | 2013/12 <b>2.1</b> 217.00<br>211/06/23 ¥22,156 158                          |                                                         |          |
|                                                                                                    | 2013/08  2013/08  35.7  3,000.00 11/06/30  48,100,300  126  2               |                                                         |          |
|                                                                                                    | 2012/03  O.6 160.00 8 11/06/29 ¥896 140  2                                  |                                                         |          |
| 7 <sup>5705</sup> ▼▲ アクアチムクリーム1%     大塚製業 IOKH 10.00% 46 <sup>col 41</sup> /00 <sup>66</sup>                                                                                      | 2013/08 <b>3.0</b> 40.00                                                    |                                                         |          |
| □ 170706 ▼▲ アクアチムローション1% 自店                                                                                                    | の薬品情報(取扱品)                                                                  | 2                                                       |          |
| □<br>た内 エーザイ DIS 10.00% 126.20 11/06/19                                                                                                    | 5 11/06/18 ¥20,192 49 鍵                                                     |                                                         |          |
|                                                                                                    | 2013/10 <b>▼ 0.4</b> 317.50<br>5 11/06/26 ¥26,861 245 ∰                     |                                                         |          |
| 10,00% ▼◎アクトス錠30<br>(1) (1) (1) (1) (1) (1) (1) (1) (1) (1)                                                                                                    | 2013/09 <b>⊻ 0.4</b> 350.00 3<br>811/06/29 ¥55,300 345 <b>2</b>             |                                                         |          |
| ● # 2 / 10 / 10 / 10 / 10 / 10 / 10 / 10 /                                                                                                    | - CSV 【 帳票】                                                                 | 雨計算                                                     |          |
|                                                                                                    |                                                                             |                                                         | >        |

#### 【薬品明細行について】

薬VANでは、多くの情報を一度に視覚的に表示するために、記号や、色分け表示を使用しています。

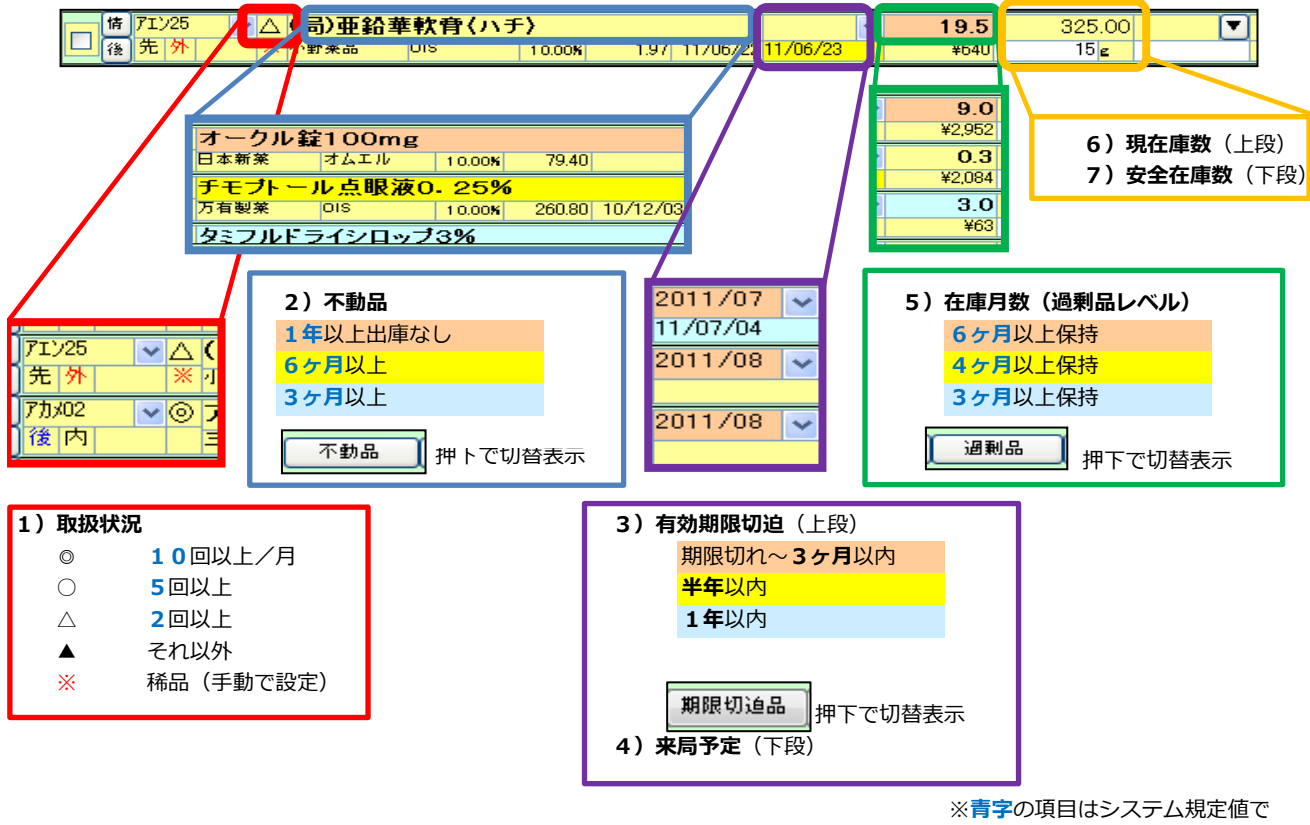

システム設定にて調整可能です。

(1) 薬品購入情報

各医薬品卸とはオンラインで発注、仕入処理ができます。

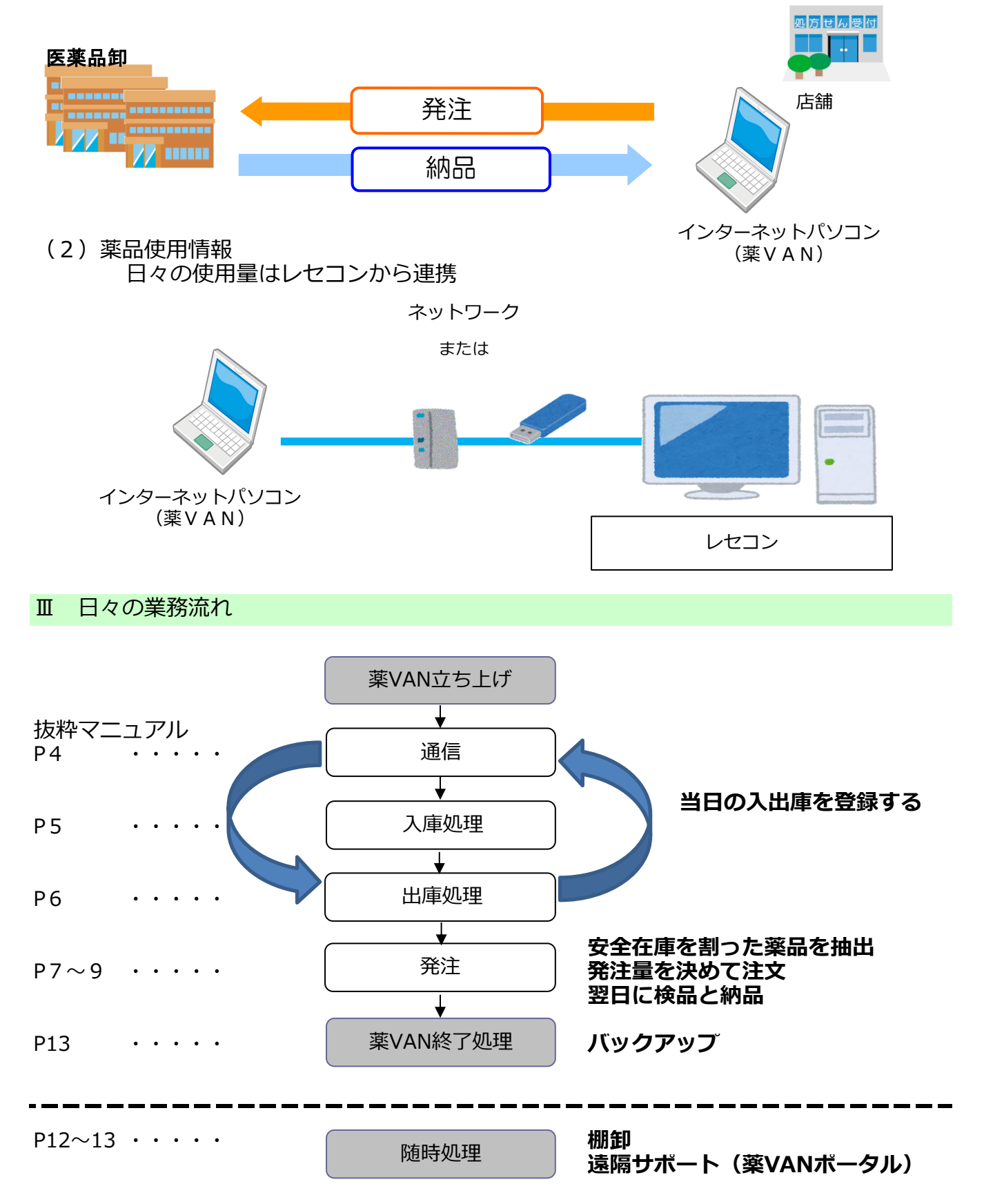

| 🖉 葉VAN - [Ver.2011.09.15]                                                                              |                       |                  | <b>+ +</b> |
|----------------------------------------------------------------------------------------------------|-----------------------|------------------|------------|
| 🧾 発注 入庫 出庫 @ 棚卸 品名変更                                                                                   | 値引・値増 履歴 期間帳票         | し週信」を押し          | します        |
| 🕺 🖉 🤰 🕻 🌾 🏹 🔽 💂 🖉 印刷設定(S)                                                                              | 🛃 閉്രിട്ര 💂           |                  |            |
|                                                                                                    | 12/02/29<br>11 1      |                  |            |
| 旧業価         再読込         通信         発注                                                                  | 11/06/28 発注未確定データ     | 9/未送信データあり<br>あい |            |
| ユーザ admin 移動                                                                                           | 11/06/27 出庫未確定データ     | ×005<br>g(不動品)あり |            |
| 表示 検索+- 薬品名 あいまい                                                                                       | 八庫木唯足了一つ              | (°(0)            |            |
| 切 巻めは 薬品名検索                                                                                            | 不動品                   | 期限切迫品 過剰品        | 発注候補       |
|                                                                                                    |                       | 有効期限 在庫月数        | 在反         |
|                                                                                                    | 値引率 莱価最終処方日           | 来局予定 来 莱価在庫額     | 安全在属       |
| 情 秋和06   ▼   メパロチン錠5                                                                                   |                       | ~                | Ο.         |
| ▲ 後 先 内 第一三共                                                                                           | 1 0.00 <b>%</b> 59.30 | ¥O               |            |
| ┌──  「  「  「  」  「  」  」  「  」  」  」  「  」  」  」  」  」  」  …  」  …  …  …  …  …  …  …  …  …  …  …  …  … | %                     | ~                | O.         |

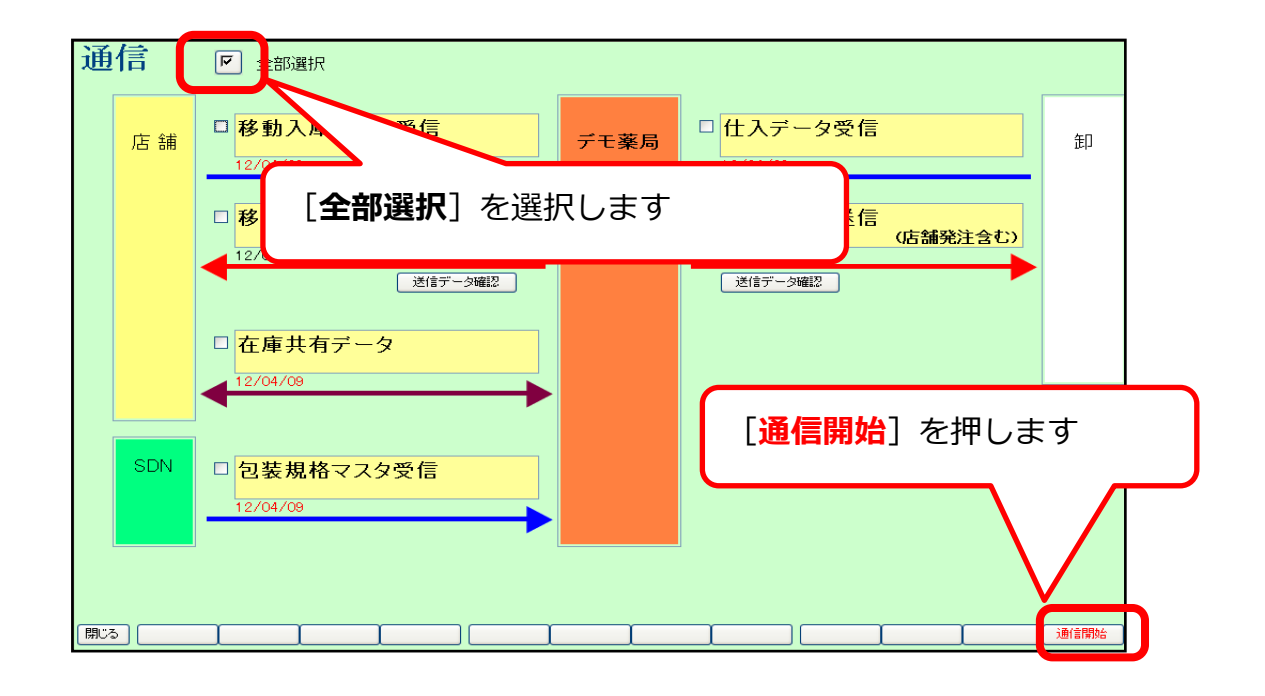

🕴 ポイント 🕴 \_

通信は仕入データチェック前、発注データ作成後に通信を行うと効率的です。 仕入データの返送時間などのスケジュールに関しては各取引先卸に確認して下さい。

#### 入庫処理 V

| ①卸仕入 |   | • • •  | ★詩   | 羊細は | 別紙 | ;「麦 | 基本操作下    | マニュ      | アル」P   | 48~ | ~参照 |       |       |
|------|---|--------|------|-----|----|-----|----------|----------|--------|-----|-----|-------|-------|
| 影主   | 入 | 庫出庫    | 0    | 棚卸  | 品名 | 変更  | 値引・値増    | 履歴       | 期間帳票   | マスタ | 設定  |       |       |
| ₽ A  | T | 卸仕入    |      |     |    |     |          |          |        |     |     |       |       |
|      |   | ✔ 社内入  | 庫    |     | -  | 11  | - B      | <u>υ</u> |        | - 🙆 | A - | 🚅 🕶 📔 |       |
| B    |   | ✔ 社外入  | .庫   | 23  | ยา | 779 | 12/04/05 |          |        |     |     |       |       |
|      |   | ✔その他)  | 入庫   |     |    | 処方  | 12/04/09 |          |        |     |     |       |       |
| ŧŒ   |   | 伝票入力   | J    | 新言  |    | 発注  | 12/04/09 | 発注未Ŧ     | 確定データす | 59  |     |       |       |
|      | _ | 18-m-k | 1 th |     |    | 1TA | 12/04/09 | 住人未      | 唯定データの | 59  |     |       | tet i |

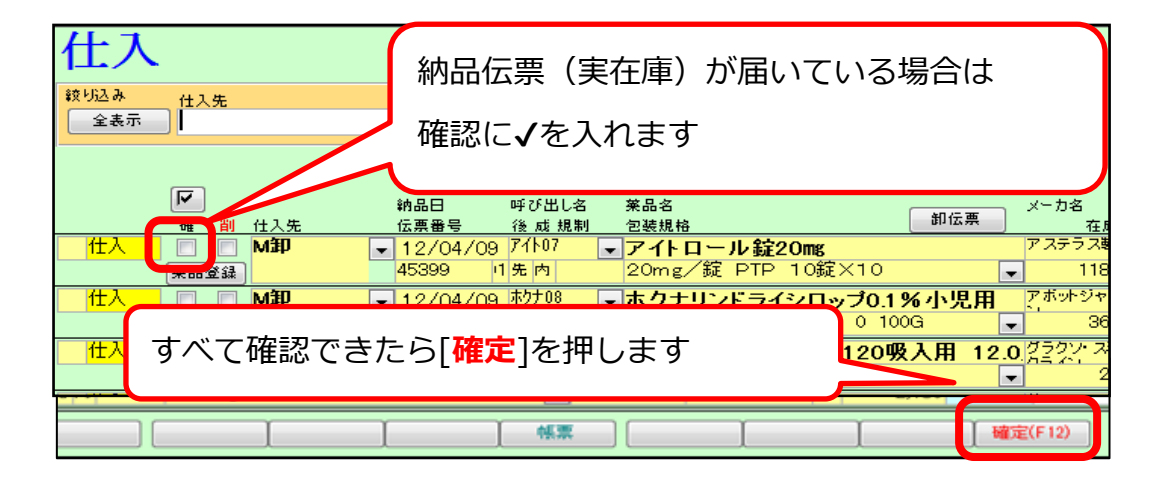

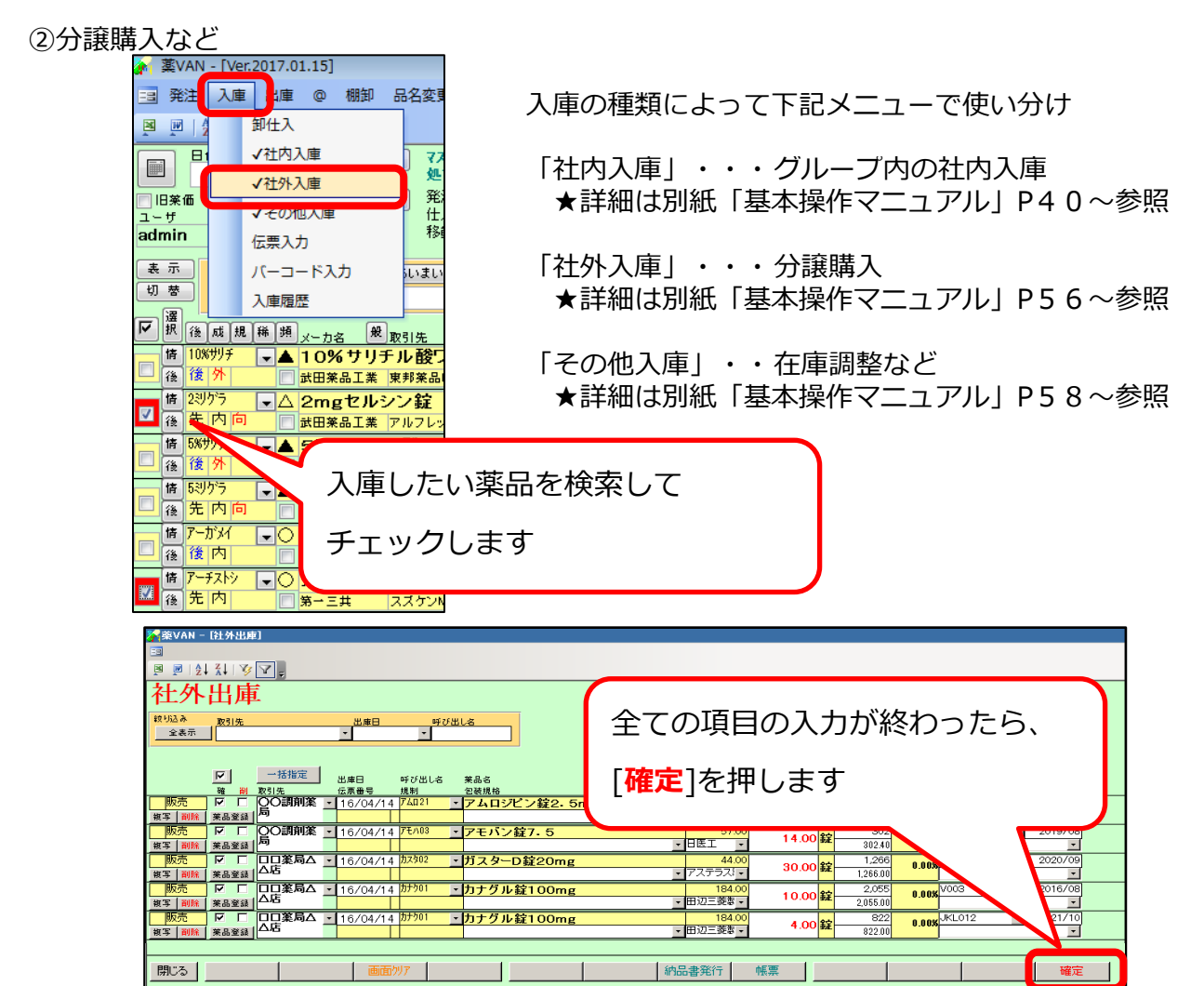

# VI 出庫処理

①処方出庫 ・・・★詳細は別紙「基本操作マニュアル」P45~参照 事前にレセコン側で「医薬品マスタ」「薬品使用量抽出」を実施します。

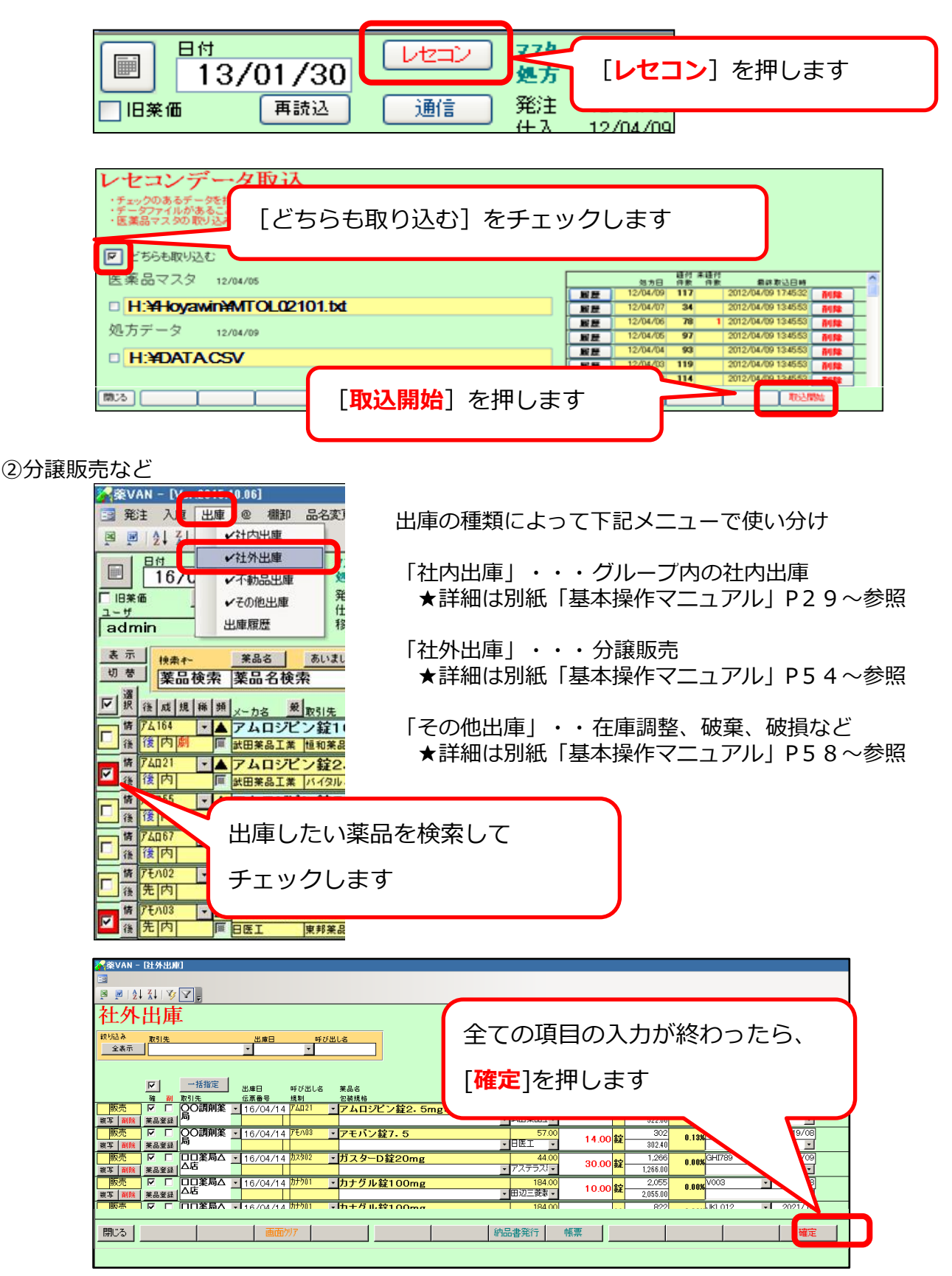

①発注候補発注・・・★詳細は別紙「基本操作マニュアル」P7~参照 Ⅳ、Vの処理を実行し現在の在庫を確定し下記作業を行う

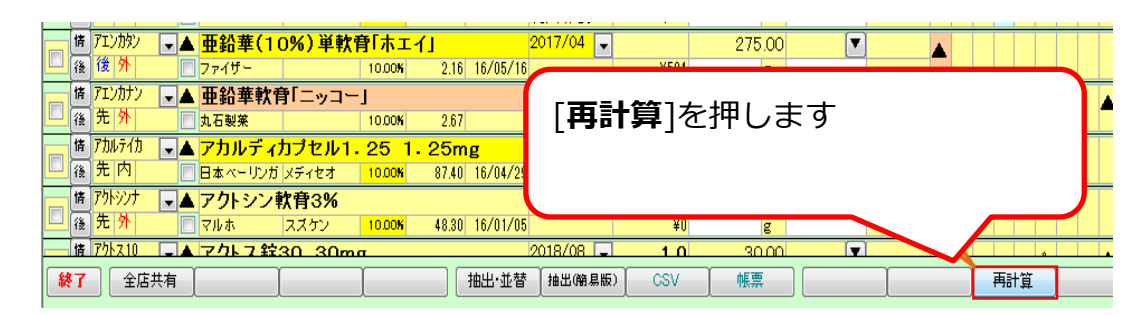

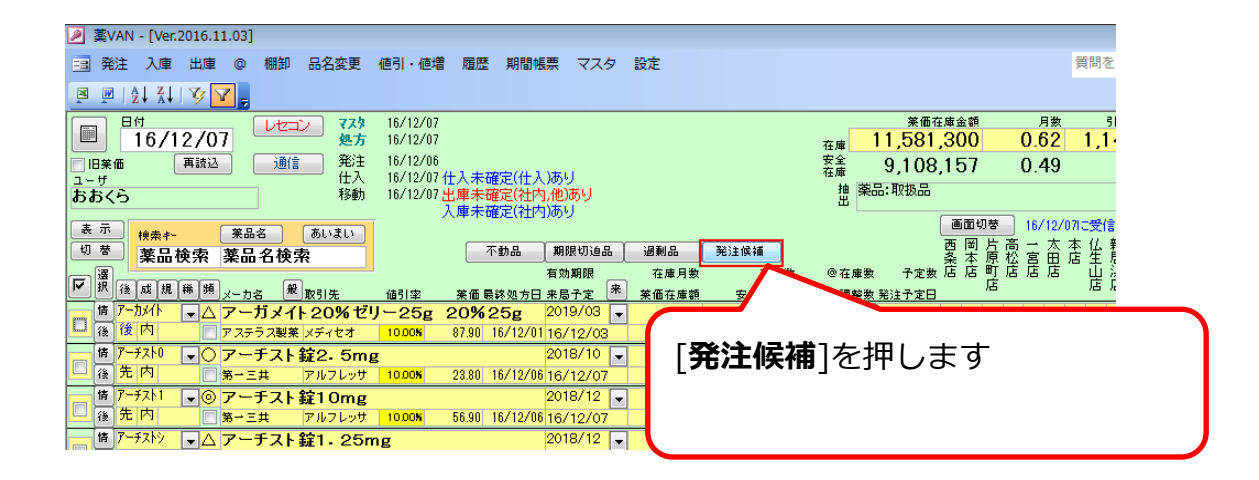

| 🔎 薬VAN - [Ver.2016.11.03] |                          |          |                    |        |         |                    |       |          |     |       |            |       |
|---------------------------|--------------------------|----------|--------------------|--------|---------|--------------------|-------|----------|-----|-------|------------|-------|
| 発注入庫 出庫 @ 棚卸 品名変更         | 値引・値増                    | 履歴       | 期間帳票               | マスタ    | 設定      |                    |       |          |     |       | Ĵ          | 質問をフ  |
| 🖻 🖳   A I XI   🌾 🔽 🗸      |                          |          |                    |        |         |                    |       |          |     |       |            |       |
|                           | 16/12/07                 |          |                    |        |         |                    |       | 莱価在庫金額   |     | 月     | 数          | 513   |
| □ 16/12/07 处方             | 16/12/07                 |          |                    |        |         |                    | 在庫    | 293,486  |     | 1.0   | 0          |       |
| ■ 旧薬価 再読込 通信 発注           | 16/12/06                 | 1 + 772  |                    |        |         |                    | 安全 在庫 | 353,843  |     | 1.2   | 1          |       |
| ユーザ ロハ おおノら 移動            | 16/12/07 1<br>16/12/07 4 | 人木畑      | 定(江へ)の"<br>定(社内 他) | あい     |         |                    | 抽 薬品  | :取扱品のうち発 | 注候補 | F2016 | /12/0      | )4以降と |
| (1980)                    | λ<br>λ                   | 庫未確      | 定(社内)あい            | ĵ,     |         |                    | ш     |          |     |       |            |       |
| 表示 検索キー 茶品名 あいまい          |                          |          |                    |        |         |                    |       | 画面       | 切替  | 16/1  | 2/07       | こ受信し  |
| 切 夢 薬品検索 薬品名検索            |                          | 不會       | 助品 期               | 眼切迫品   | 過剰品     | 発注候補               |       | 西岡       | 片高  |       | 太本         | 仏新    |
|                           |                          |          | 有効                 | 期限     | 在庫月数    | 在庫数                | @ 在庫数 | 予定数 店 店  | 町造  | 话     | 诺 "        | 山遥    |
| ₩ 报 後 成 規 稀 頻 メーカ名 般 取引先  | 値引率                      | 莱価 最終    | 《処方日 来居            | 予定 来   | 莱価在庫額   | 安全在庫数              | 調整数 第 | 注予定日     | 店   |       |            | 占占    |
|                           | g                        |          | 201                | 9/01 🖵 | 1.0     | 120.00             | 350 💌 |          |     | 0     | DΔ         |       |
| □ ママテラス製薬 スズケン            | 10.00%                   | 14.50 16 | 6/12/01 16/        | 12/09  | ¥1,740  | 148 <mark>T</mark> |       |          |     | Ĩ     |            |       |
|                           |                          |          |                    |        | 0.3     | 107.00             |       | 00       |     |       | ର 🛆        | 00    |
| キーボロナナッナパー                | <b>1</b> 1 → -           | +        |                    |        | ¥10,614 | 120 <mark>C</mark> |       | Ť        |     |       | ~ <u> </u> |       |
| 衣示楽品を9へて選択                | くしよく                     | 9        |                    |        |         | -10.00             |       |          |     |       |            |       |
|                           |                          |          |                    |        | -¥671   | 10 包               |       |          |     |       |            |       |
|                           |                          |          |                    |        | 0.6     | 66.00              | •     |          | 6   |       | Λ          |       |
|                           |                          |          |                    |        | ¥1,366  | 180 T              |       |          | Ĭ   |       |            |       |
|                           |                          |          |                    |        | 0.9     | 29.00              |       | <u> </u> |     |       |            |       |

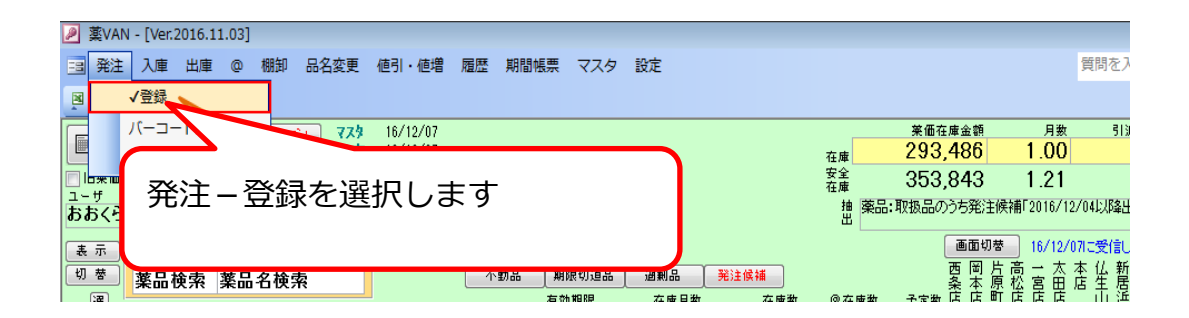

# VII 発注

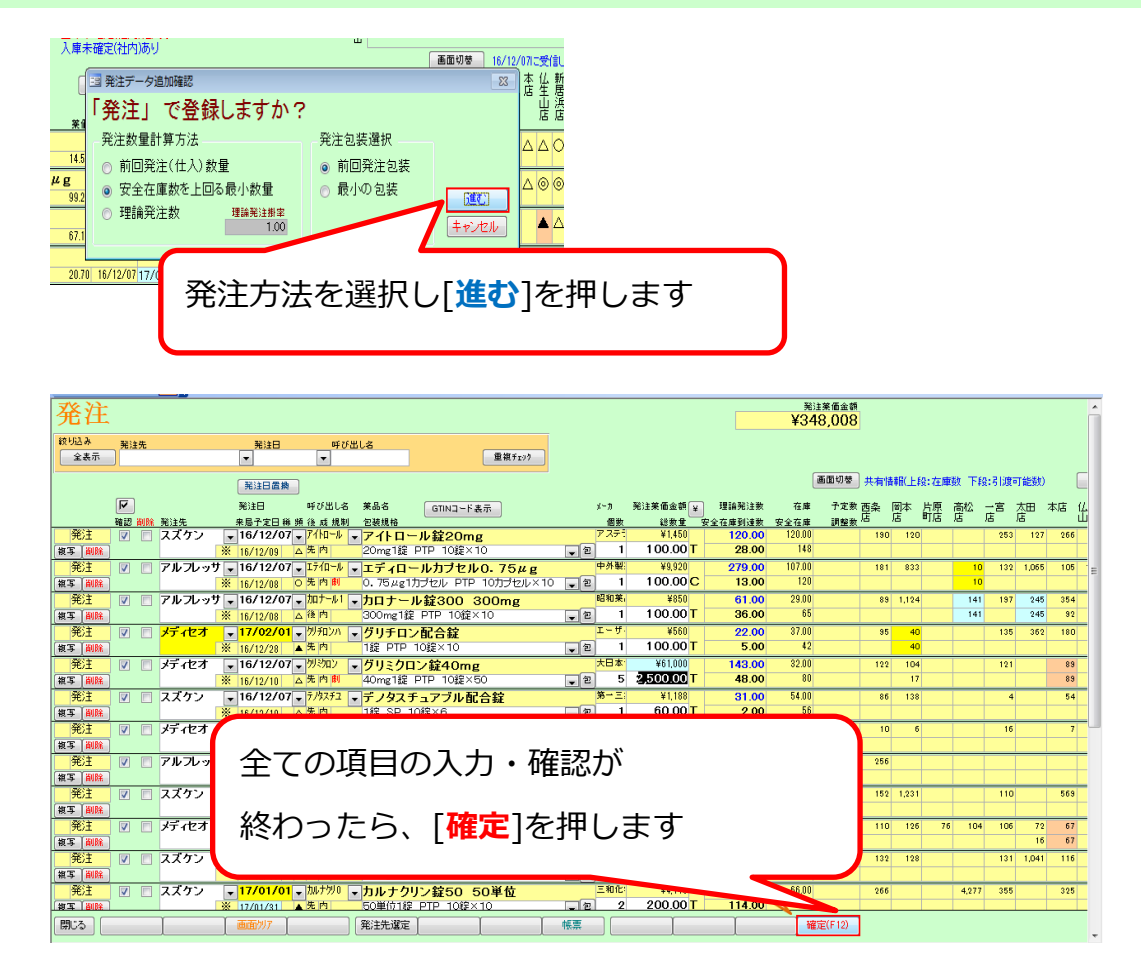

②バーコード発注・・・★詳細は別紙「基本操作マニュアル」P17~参照

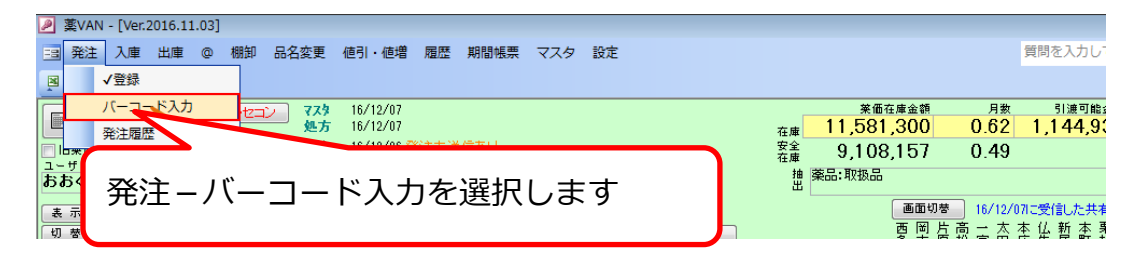

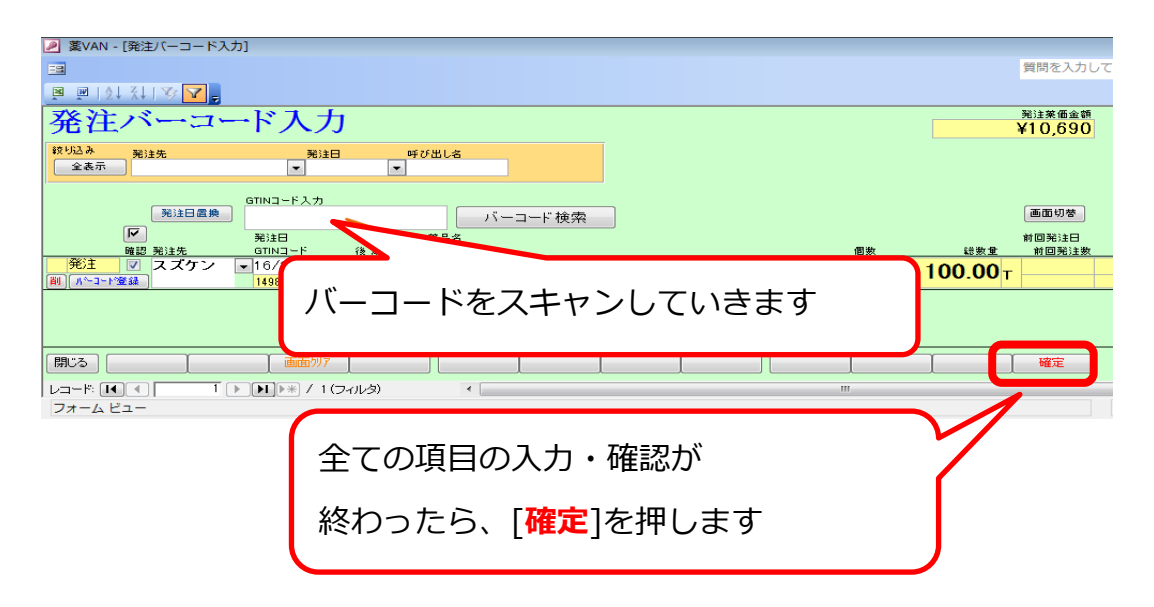

③一品目ずつ選択して発注・・・★詳細は別紙「基本操作マニュアル」P21~参照

| <ul> <li>▶ 葉VAN - [Ver.2016.11.03]     <li>■ 発注 入庫 出庫 @ 棚卸 品名変更     </li> </li></ul> | 値引・値増 履歴 期間帳票 マスタ                                                                         | 設定                         |                        | 質問を入力してくだ                                                                    |
|--------------------------------------------------------------------------------------|-------------------------------------------------------------------------------------------|----------------------------|------------------------|------------------------------------------------------------------------------|
| 💌 💌   👌 🛣   🍞 🔽 🖕                                                                    |                                                                                           |                            |                        |                                                                              |
| 日付<br>16/12/07<br>レセコン 773<br>処方                                                     | 16/12/07<br>16/12/07                                                                      |                            | 業価在庫金額<br>在庫 1,740     | 月数 引渡可能金額<br>1.00                                                            |
| 旧来価 再該込 通信 発注<br>ユーザ 仕入<br>おおくら 移動                                                   | 16/12/06 先注未送信 / アルのり<br>16/12/07 仕入未確定(仕入)あり<br>16/12/07 仕承未確定(社内,他)あり<br>3 度未確定(社内,他)あり |                            |                        | 1.23<br>あいと」を表示                                                              |
| 表示<br><del>検索1-</del><br>初替<br><b>防いと</b><br>薬品名検索                                   | 不動品 期限切迫品                                                                                 | 過剰品 発注候補                   | 画面切想<br>西 岡 片<br>条 本 原 | <ul> <li>16/12/07に受信した共有デー:</li> <li>高一太本仏新本栗琴</li> <li>松宮田店生居町林平</li> </ul> |
| ☑ 課 後 成 規 神 ₩ 2015先                                                                  |                                                                                           | 在庫月数 在庫数<br><u> </u>       | @ 在庫数 子定数 店 店 町<br>    | 信信信 山浜 公信                                                                    |
|                                                                                      | コナやキリ                                                                                     | ¥0 T                       |                        |                                                                              |
| ■ 第注したい楽                                                                             | るを検索し                                                                                     | 1.0 120.00<br>¥1,740 148 T | 350 🔽 🛆 🔺              |                                                                              |
| チェックします                                                                              | Ŧ                                                                                         |                            |                        |                                                                              |
| · · · · · · · · · · · · · · · · · · ·                                                |                                                                                           |                            |                        |                                                                              |

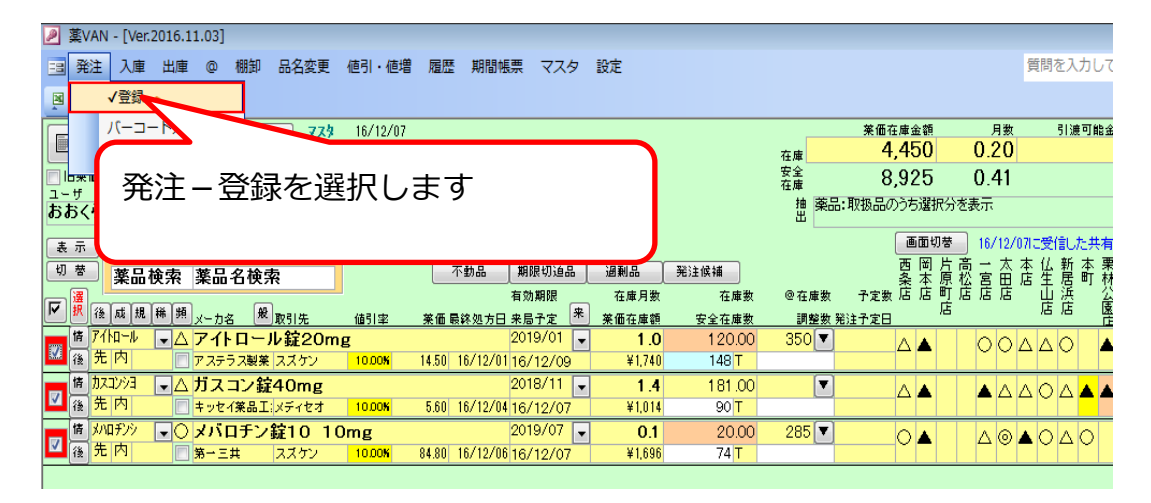

これ以降は、①発注候補発注P7と同じ手順となります

\_ 🕴 注 意 🏺

①~③のどの発注方法でも確定後に必ず通信(P4)を行い発注データを送信して下さい。 発注データの締時間などのスケジュールに関しては各取引先卸に確認して下さい。

# 参考資料:安全在庫数・来局予定日とは?

(1)薬VAN発注候補を利用した発注 安全在庫を基準とした定期発注 薬VANでの安全在庫の計算式は、 各薬剤毎の過去3ヶ月間の連続3日間の合計使用量の最大値とする これにより、3日間の使用量を担保することができる ※赤字は任意で指定可能です。

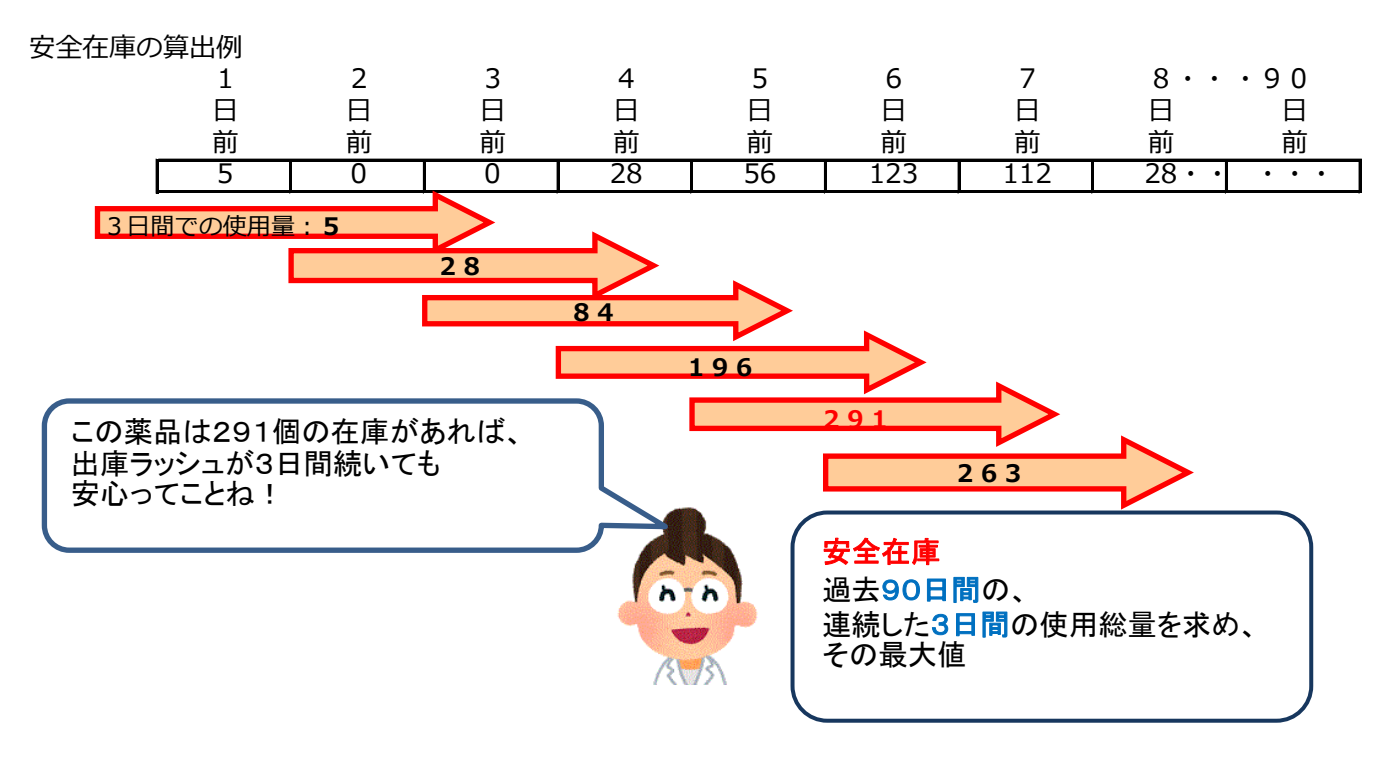

この計算方法だと、全般的に安全在庫が高めに設定される印象になるが、 店舗の使用実績に応じた計算をしているので安全在庫で運用できていれば あまり細かいことにこだわり過ぎなくてよい。

### (2) 出庫頻度による発注量について

| 頻度          |                | 発注量       |
|-------------|----------------|-----------|
| O           | 大変よく消費する薬品     | 1週間分      |
| 0           | よく消費する薬品       | 1週間分      |
| $\triangle$ | 普通の薬品          | 安全在庫      |
|             | 長期処方の薬品、一人の患者用 | 安全在庫と予約発注 |

(3) 薬VANの安全在庫計算機能でフォローしにくいケース

自動発注点計算機能は過去の仕様実績を基準にしている。

| 例 1 | 特定の患者様のための在庫                 | <ol> <li>発注画面の発注備考を活用する。<br/>備考欄に「X様用○ヶ月毎に1000錠<br/>包装1箱発注する」等を記載しておき<br/>、薬剤不足を防ぐ。</li> <li>予約発注機能を使う。</li> </ol> |
|-----|------------------------------|----------------------------------------------------------------------------------------------------|
| 例2  | 前月までに使用実績のない薬剤<br>(例 : 新上市品) | 薬品不足を防ぐために、欠品しない<br>であろう数量を発注する。                                                                                   |
| 例3  | 急激に使用量が増加した薬剤                | 初回は欠品する可能性大。<br>安全在庫は自動で更新される。                                                                                     |

# 参考資料:安全在庫数・来局予定日とは?

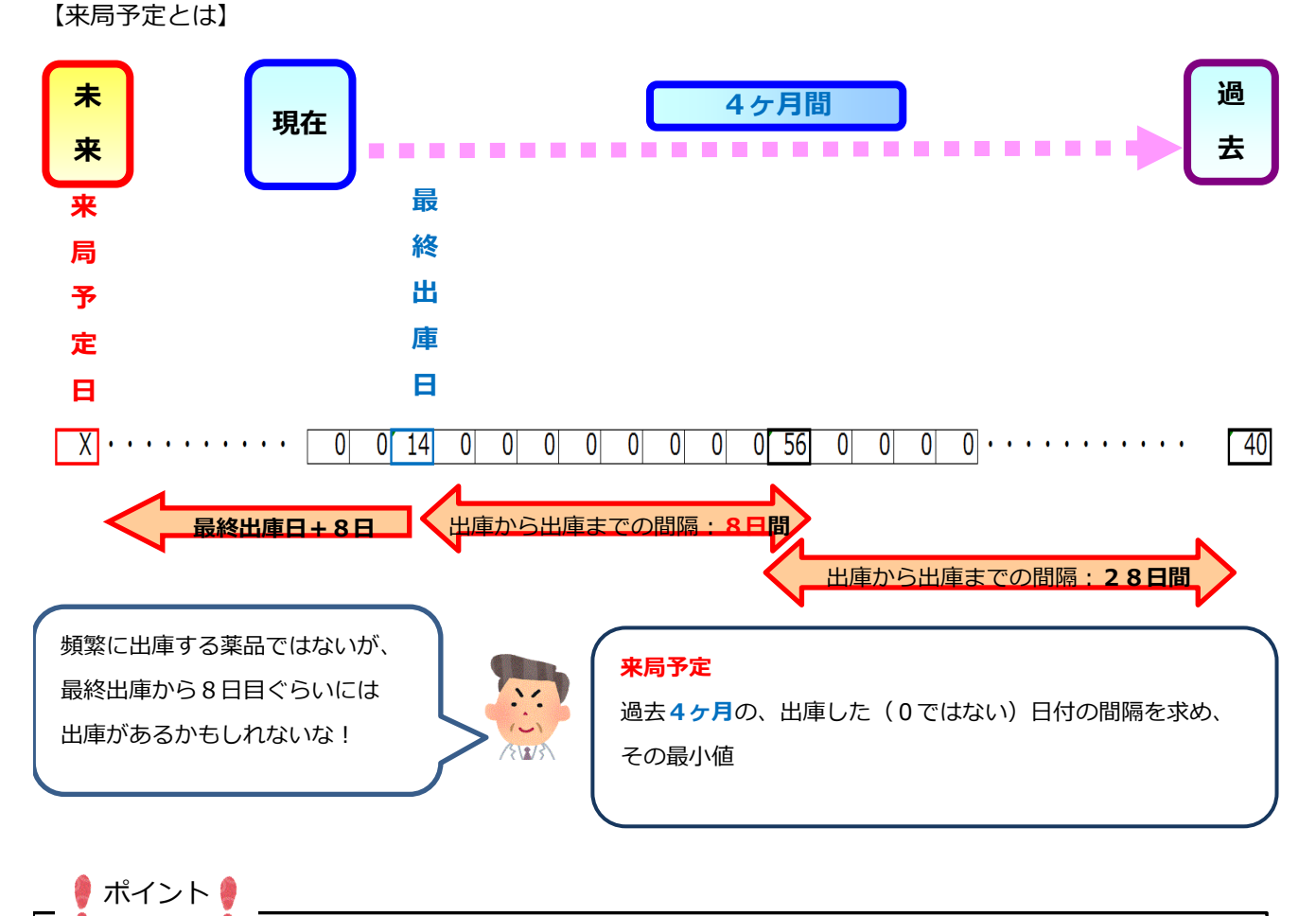

この自動計算で、従来は時間をかけて手作業していた発注点設定、発注日指定が自動化されます。 必要があれば、薬局様の状況に合わせて、システム規定値の**青字項目**を調整して運用下さい。

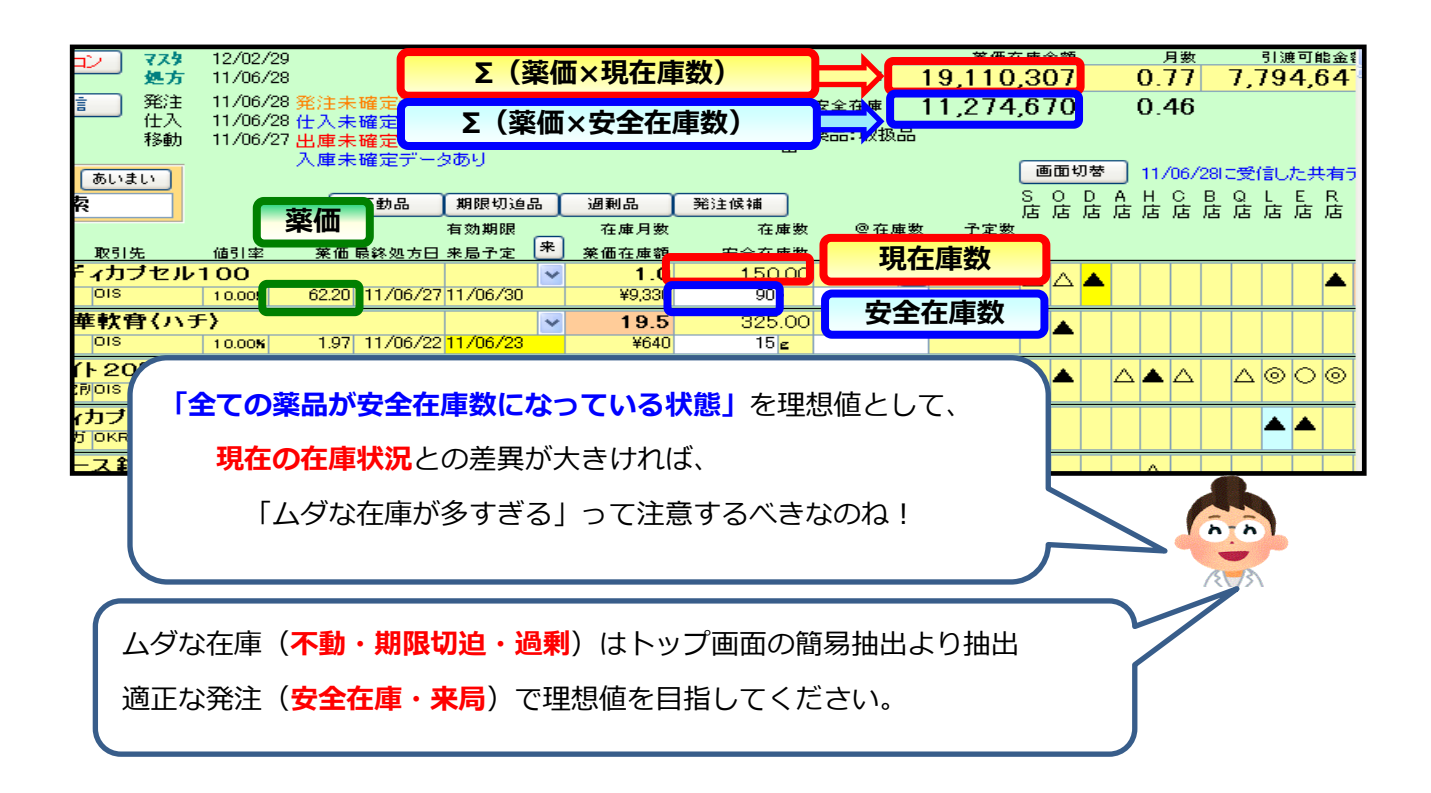

#### (1)事前設定

薬VANは、薬品ごとに棚卸する方法と棚番ごとに棚卸する方法があります

# <薬品ごとに棚卸>

薬品名順に棚卸するとき(成分、棚番順に並び替え変更も可能)

| 棚卸記入表         |                            | 卸記入表         |                  |   | OKR<br>中島店 |            |     |     |     |     |     |    |
|---------------|----------------------------|--------------|------------------|---|------------|------------|-----|-----|-----|-----|-----|----|
| 【在            | 庫日】 17/03/31               | 担当者<br>例如实施日 | dje.             | я | Ħ          | <i>115</i> |     |     |     |     |     |    |
| 呼出名           | 莱晶名                        |              | 理論在庫数<br>(入庫未確定) |   | 実棚数        | 翻後1        | 棚署2 | 棚署3 | 棚資4 | 棚搬5 | 棚着6 | 棚寄 |
| アーカメイト<br>内後  | アーガメイト20%ゼリー25g<br>2019/03 | 20%25g       | 169.00 個         |   |            | ラック<br>−1  |     |     |     |     |     |    |
| アーチスh0<br>内先  | アーチスト錠2.5mg<br>2018/10     |              | 719.00 T         |   |            | 49         |     |     |     |     |     |    |
| アーチスト1<br>内 先 | アーヂスト錠10mg<br>2018/10      |              | 628.50 T         |   |            | 50         |     |     |     |     |     |    |
| アーチストシ<br>内先  | アーチスト錠1.25mg<br>2018/12    |              | 125.00 T         |   |            | K-<br>05   |     |     |     |     |     |    |
| アーテンシヨ<br>内 先 | アーテン錠(2mg)                 |              | Т                |   |            |            |     |     |     |     |     |    |
| 7/hn=-0<br>内先 | アイトロール 錠10mg               |              | Т                |   |            |            |     |     |     |     |     |    |
| 7个ロール<br>内 安  | アイトロール 錠20mg<br>2019/01    |              | 170.00 T         |   |            | 22         |     |     |     |     |     |    |

# <棚番ごとに棚卸>

薬品を棚ごとに保管しているとき(棚ごとの実棚数合算が可能)

| 棚街 | 们記入。             | ŧ        |              |   |    | OKR<br>中島間 | 5  |         |     |         |
|----|------------------|----------|--------------|---|----|------------|----|---------|-----|---------|
| 14 | 「庫日 <b>」</b> 17, | /03/31   | 担当者<br>例如实施日 | 年 | Я  | ø          | 脖  |         |     |         |
| 楊雀 | 呼出名              | 薬品名      |              |   | 理論 | 在庫数        |    | (入庫未確定) | 実棚数 | 有効期限    |
| 01 | 7テフロニツ<br>内後劇    | アデフロニック  | \$25mg       |   |    | 227.00 1   | ſ  |         |     | 2018/10 |
| 01 | クリアミンハ<br>内先劇    | クリアミン配合的 | άΑ1. Ο       |   |    | 106.00 7   | r. |         |     | 2018/07 |
| 01 | ニフランショ<br>内先劇    | ニフラン錠75n | ng           |   |    | 188.00 1   | r  |         |     | 2018/05 |
| 01 | 75/7b0<br>内徒劇    | プラノプロフェン | ✓錠75mg卟∽ウ」   |   | 1  | ,385.00 1  | F  |         |     | 2018/08 |
| 01 | ホル列/ンシ<br>肉牛 劇   | ボルタレン錠2  | 5mg          |   |    | 204.00 1   | r  |         |     | 2018/02 |

どちらの方法で棚卸するか決まったらシステム設定を変更します 必要に応じて棚番の登録をします

# (2)棚卸記入表の出力

事前設定で設定した順番に棚卸記入表が出力されます

# (3) 実棚計数

実棚在庫を数え、棚卸記入表に書き込みます(単位は薬価収載単位) 業務終了時点の在庫数(その日の最終在庫数)を数えてください

# (4) 実棚数入力

日付を棚卸日にして入力していきます(棚卸日以外の入力でも可能) 入力途中で閉じてもそれまでの入力は保持されます

(5) 在庫表出力

在庫表種別を選択して在庫表を出力します エクセルにデータを出力することも可能です デスクトップにある以下のアイコンより起動します。

| デリ<br>薬VANポータル | 1 | S 素VAN ポータル<br><b>遠隔操作機能</b> | × |
|----------------|---|------------------------------|---|
|                |   | 入退院機能                        |   |
|                |   | バックアップ機能(USBなど)              |   |
|                |   | 毎日バックアップして下さい                |   |
|                |   | バックアップ機能(センター)               |   |
|                |   | バックアップ情報の表示に失敗しました           |   |
|                |   |                              |   |
|                |   | 終了                           |   |

# (1)遠隔操作機能

弊社よりリモートでサポートできます ID・パスワードを口頭でサポートに伝えてください ワンタイムパスワードを採用しているため安心です

| 😁 TeamViewer            | _                       |        | $\times$ |
|-------------------------|-------------------------|--------|----------|
|                         | <b>m</b> Vie<br>Support | ewer   |          |
| 遠隔操作を受け                 | あ許可                     | l      | \$       |
| デスクトップに接続す<br>ーにお伝えください | るには以                    | 下のIDをJ | パートナ     |
| 使用中のID                  |                         |        | -        |
| パスワード                   |                         |        | -        |
| www.teamviewer.com      | l                       | キャン    | セル       |

(2)入退院機能

データ破損時などにデータをお預かりして復旧を行うツールです

(3) バックアップ機能(USBなど)

パソコン故障時に備えデータを設定したフォルダに退避します 毎日業務終了後にバックアップをお勧めしています

(4) センターバックアップ

パソコン故障時に備えデータを弊社バックアップサーバに退避します プログラムに更新があった場合は併せてバージョンアップを行います 週1回ほどのバックアップをお勧めしています。

# サポート体制

| サポート窓口 | 0 8 7 7 – 5 6 – 1 1 7 0      |
|--------|------------------------------|
|        | リモートでサポートできます                |
| サポート時間 | 平日8:30~17:00                 |
|        | 土・日・祝日は休み(当番待機)              |
| ホームページ | http://www.ois92.co.jp/k-van |
|        | 薬VANで検索できます                  |
|        | マニュアル・動画配信しています              |

メモ欄